# Tutorial Inscrição Curso Nacional de Arbitragem

Este tutorial irá lhe ajudar a se inscrever nos cursos da CBT junto ao Sistema Tênis Integrado.

Caso você já tenha em algum momento realizado um cadastro junto ao Tênis Integrado, em hipótese alguma faça um novo cadastro para realizar sua inscrição. Entre em contato através do e-mail <u>tecnico@cbtenis.com.br</u> para auxilio na recuperação de sua conta e acesso.

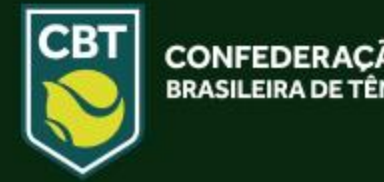

- Acesse o site do Tênis Integrado <u>www.tenisintegrado.com.br</u>
- Clique em **ENTRE** para acessá-lo

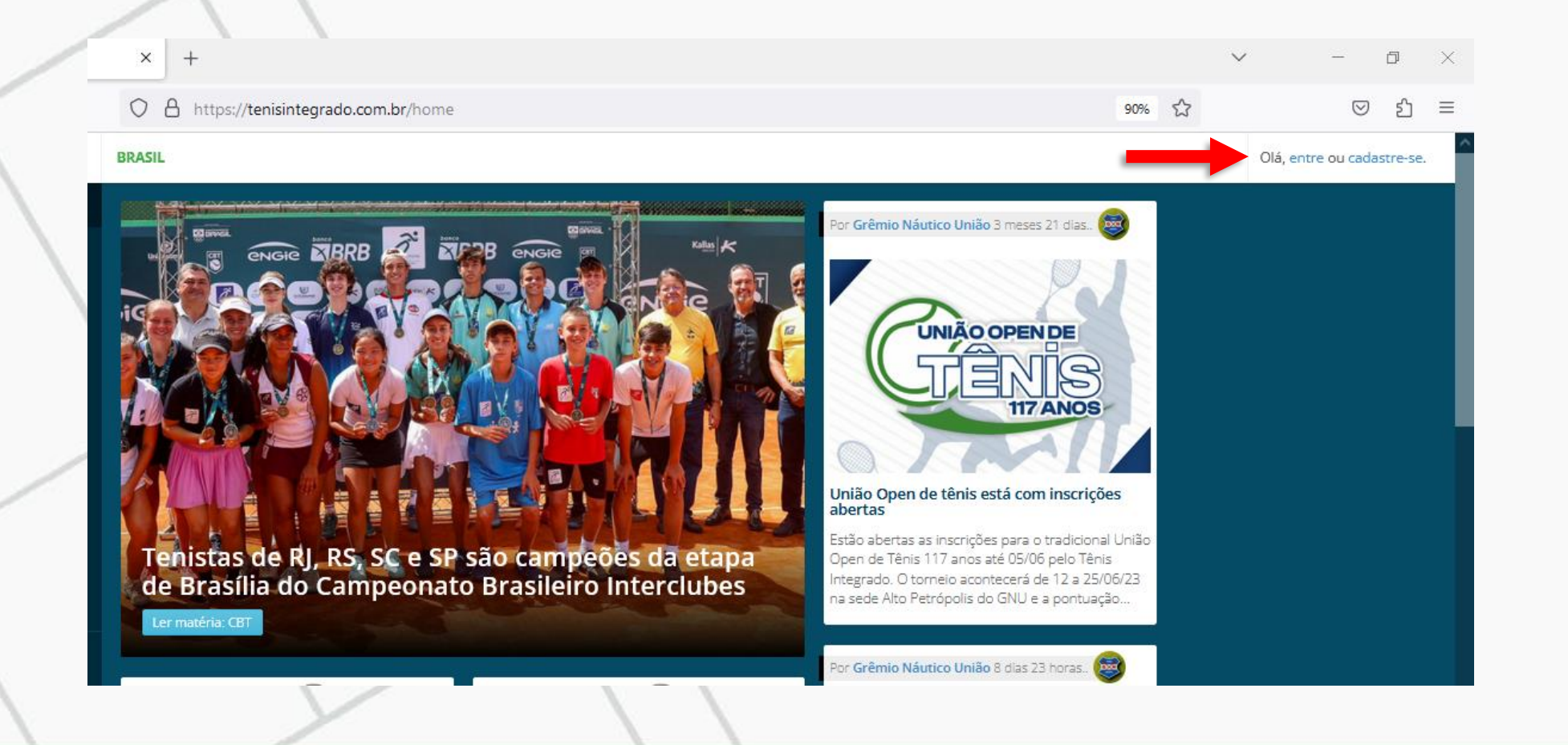

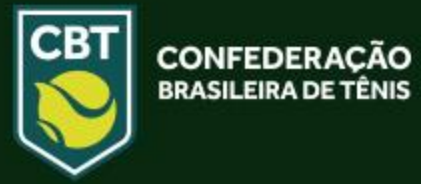

 Após o clique em ENTRE você será redirecionado para a página abaixo, onde deverá: Preencher com seu ID ou E-MAIL e sua SENHA nos campos abaixo indicados, e clicar no ícone "ENTRAR" para assim acessar o sistema com seu cadastro.

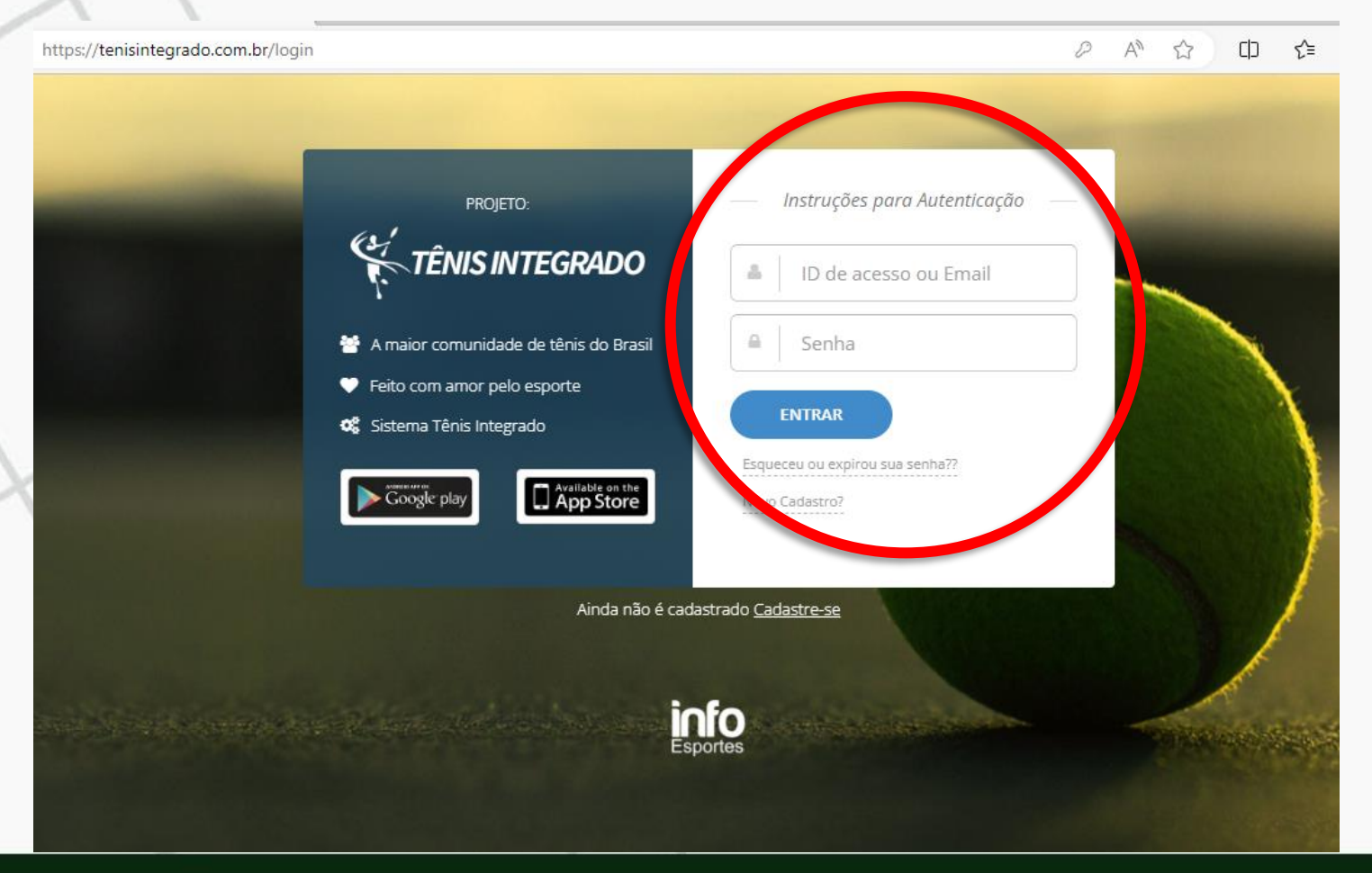

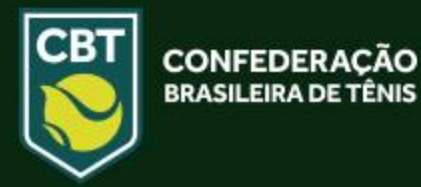

• Após o clique em Entrar você será redirecionado para seu perfil, vide imagem abaixo.

Para se **inscrever** em um curso basta clicar no ícone "**CURSOS/EVENTOS**" na fração esquerda da tela (Indicada na imagem), feito isso você será redirecionado para uma nova página.

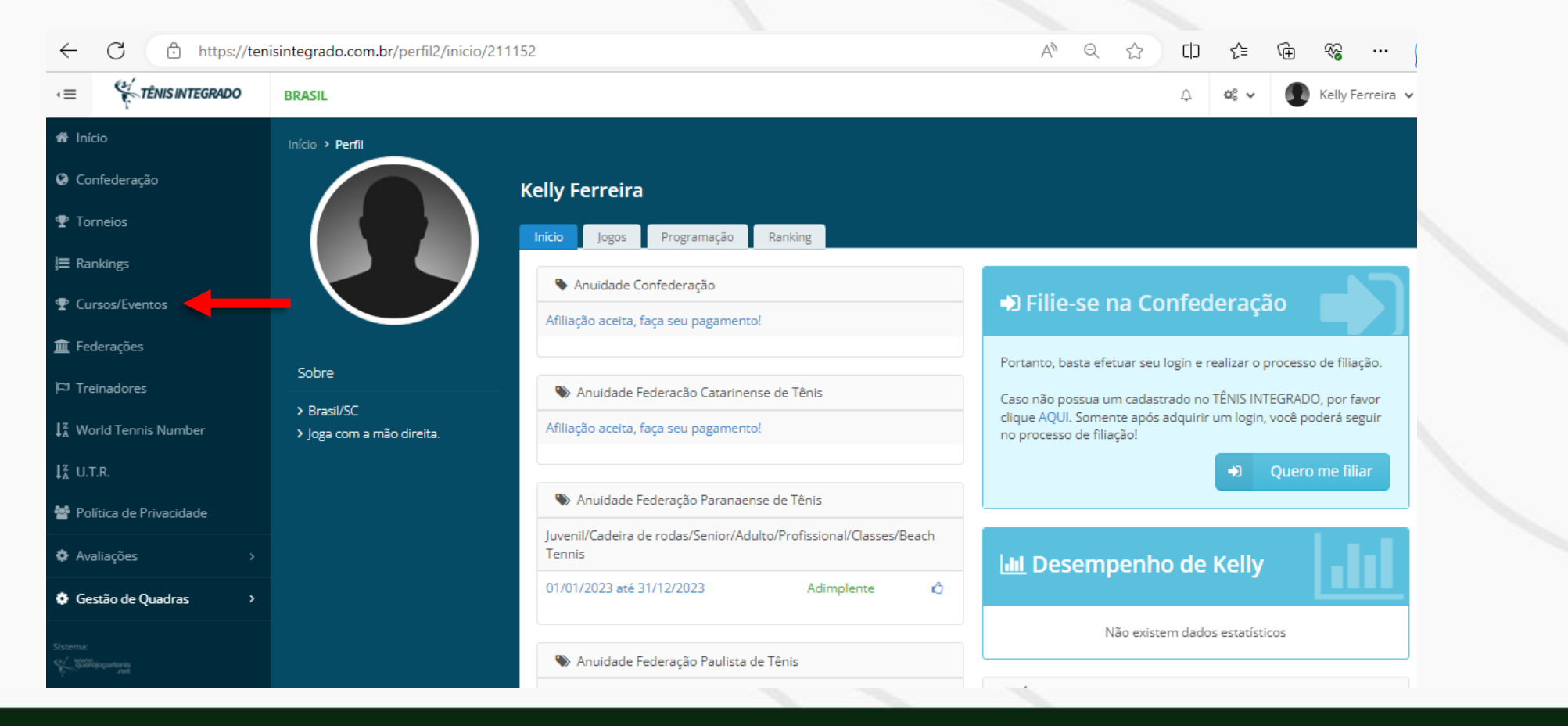

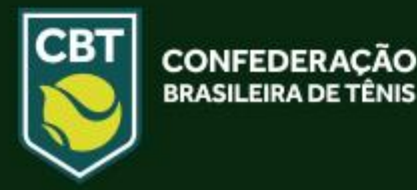

Nesta nova página você encontrará opções de cursos de treinadores e arbitragem.
 Você escolherá qual tipo de curso deseja alterando a opção de filtros, conforme indicação abaixo:

| ← C 🕆 https://ten                                                                                   | nisintegrado | .com.br/eventos/index                |                                   |                     |          |                                             | A 🏠    | () {≒     | Ē         | ~~ |   |
|----------------------------------------------------------------------------------------------------|--------------|--------------------------------------|-----------------------------------|---------------------|----------|---------------------------------------------|--------|-----------|-----------|----|---|
| ♥ Cursos/Eventos                                                                                    |              |                                      |                                   |                     |          |                                             |        |           |           |    |   |
| 🏛 Federações                                                                                        |              | Filtros                              |                                   |                     |          |                                             |        |           |           |    | • |
| ⇔ Treinadores                                                                                       |              | Ano: Realizaçã                       | ão: Cursos/Eventos:               |                     |          |                                             |        |           |           |    |   |
| $l_{\mathtt{A}}^{\mathtt{Z}}$ World Tennis Number                                                   |              | 2023 V CBT                           | Capacitação de     Capacitação de | Treinadores         |          |                                             |        |           |           |    |   |
| ↓ <sup>z</sup> u.t.r.                                                                               |              |                                      | Congresso<br>Curso de Arbitra     | igem                |          |                                             |        |           |           |    |   |
| 嶜 Política de Privacidade                                                                           |              | NOME DO EVEN                         | NTO<br>Registros                  |                     |          |                                             |        |           |           |    |   |
| 🏟 Avaliações                                                                                        | >            |                                      |                                   |                     |          |                                             |        |           |           |    |   |
| 🏟 Gestão de Quadras                                                                                 | >            | Jan 13 Fev 2                         | Mar 🕘 Abr 🕘                       | Mai 3 Jun 10 Jul    | 10 Ago 1 | Set 2 Out 5                                 | Nov De | ez 1      |           |    | _ |
|                                                                                                    |              | Descrição                            |                                   | Local               |          | Inscrições                                  |        | Período   | ł         |    |   |
| Sistema:<br>Katoonis<br>Inet                                                                        |              | Módulo A<br>Criado por<br>Finalizado |                                   | Porto Alegre - RS   |          | até 14:00 de 03/01/2<br>Horário de Brasília | 023    | 10/01 - 1 | 12/01/202 | 23 |   |
| EMPRESA<br>INFO ESPORTES LTDA<br>CNPJ<br>07.804.000/0001-93<br>FONE DE CONTATO<br>+55 19 99277-2201 |              | Módulo B<br>Criado por<br>Finalizado |                                   | Porto Alegre - RS   |          | até 12:00 de 06/01/2<br>Horário de Brasília | 023    | 13/01 - 1 | 15/01/202 | 23 |   |
| ENDERECO<br>Av. Mostardeiro, 777 Sala 1401<br>Rio Branco - Porto Alegre - RS - Brasil               |              | Sequência - Mód                      | ulos ABC                          | Santana de Parnaiba | - SP     | até 12:00 de 06/01/2                        | 023    | 17/01 - 2 | 25/01/202 | 23 |   |

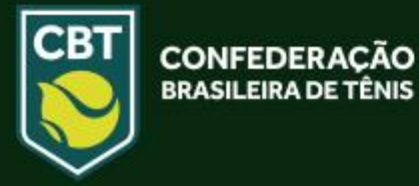

A página atualizará com os cursos disponíveis.
 Com isso basta escolher o curso que deseja realizar sua inscrição e clicar sob o nome do mesmo.

| $\leftarrow$ C $https://tenisin$ | tegrado.com.br/eventos/index                     | AN 🟠 CD                            | 1 🕀 🗞                             |                    |       |
|----------------------------------|--------------------------------------------------|------------------------------------|-----------------------------------|--------------------|-------|
| 🖀 Início                         | Início > Cursos/Eventos                          |                                    |                                   |                    |       |
| Confederação                     | Cursos/Eventos                                   |                                    | Buscar                            |                    | Q     |
| 🕈 Torneios                       |                                                  |                                    |                                   |                    |       |
| <b>≣</b> Rankings                | Cursos e Eventos                                 |                                    |                                   |                    |       |
|                                  |                                                  |                                    |                                   |                    |       |
| 🏛 Federações                     | Filtros                                          |                                    |                                   |                    | •     |
| 🏳 Treinadores                    | Ano: Realização: Cursos/Eventos:                 |                                    |                                   |                    |       |
| $igll_A^z$ World Tennis Number   | 2023 V CBT V Curso de Arbitragem V               |                                    |                                   |                    |       |
| ↓ <sup>z</sup> u.t.r.            |                                                  |                                    |                                   |                    |       |
| 嶜 Política de Privacidade        | NOME DO EVENTO<br>Total de Torneios: 1 Registros |                                    |                                   |                    |       |
| 🌣 Avaliações 🛛 🔸                 |                                                  |                                    |                                   |                    |       |
| Gestão de Quadras >              | Jan Fev Mar Abr Mai Jun Jul Ago <mark>Se</mark>  | Out Nov Dez                        | z                                 |                    | _     |
| Sistema:                         | Descrição                                        | Local Inscriç                      | ções                              | Período            |       |
| K Stoffdogartenig                | Módulo de Treinamento para Juízes de Linha       | Curitiba - PR até 18:<br>Horário d | 3:00 de 18/09/2023<br>de Brasília | 23/09 - 24/09/2023 |       |
| EMPRESA<br>INFO ESPORTES LTDA    |                                                  |                                    |                                   | <b>a</b> s         | uport |

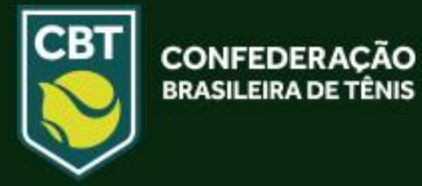

 Após o clique você será redirecionado para a página do curso, nela você encontrará todas as informações referentes ao evento e no centro da tela haverá um botão "<u>SIM</u>" conforme indicação abaixo. Clique nele para dar seguimento no processo de inscrição.

| ← C ♠ https://tenisia                                                                                      | ntegrado.com.br/evento_painel_info/ind                                                                                            | ex/144                      |                                                                                |                                                                                                    | A∥ ∈                                                                                                    | a ☆ 0                                                                                                    | € @                                             | ~~ ···                              |  |  |
|----------------------------------------------------------------------------------------------------|----------------------------------------------------------------------------------------------------|-----------------------------|--------------------------------------------------------------------------------|----------------------------------------------------------------------------------------------------|----------------------------------------------------------------------------------------------------|----------------------------------------------------------------------------------------------------|-------------------------------------------------|-------------------------------------|--|--|
| <ul> <li>♀ Confederação</li> <li>♥ Tornelos</li> <li>!≡ Rankings</li> <li>♥ Cursos/Eventos</li> </ul>      | Curso de Arbitragem<br>Criado por CBT<br>Compartilhar URL desta página                                                            |                             | Periodo Previsto<br>23/09/2023 a 24/09/2023<br>Cancelamentos até<br>18/09/2023 |                                                                                                    | Inscrições abertas<br>Inscrições: 24/08/2023 até 18/09/2023                                                                                                    |                                                                                                    |                                                 | <b>O</b><br>Inscrições              |  |  |
| ▲ Federações<br>P⊃ Treinadores                                                                             |                                                                                                    |                             | Módulo de Treinament                                                           | to para Juízes de Linha                                                                                                    |                                                                                                    |                                                                                                    |                                                 |                                     |  |  |
| $ig L^z_{A}$ World Tennis Number                                                                           | Inscrições                                                                                                    |                             | 더 Conteúdo do curso                                                            |                                                                                                    |                                                                                                    |                                                                                                    |                                                 |                                     |  |  |
| ↓ <sup>Z</sup> U.T.R.                                                                                      | Inscrições abertas até 18/09/2023 e cancelamento até 18/09/2023. Inscrições serão aceitas somente até as 18:00 do dia 18/09/2023. |                             |                                                                                | Regras e Procedimentos para Juíz de Linha                                                                                                    |                                                                                                    |                                                                                                    |                                                 |                                     |  |  |
| 嶜 Política de Privacidade                                                                                  |                                                                                                    |                             |                                                                                |                                                                                                    |                                                                                                    |                                                                                                    |                                                 |                                     |  |  |
| Avaliações >                                                                                               |                                                                                                    | N,00                        |                                                                                | 🛦 Palestrantes                                                                                                    |                                                                                                    |                                                                                                    |                                                 |                                     |  |  |
| Gestão de Quadras >                                                                                        | Inscrição no evento                                                                                                    |                             |                                                                                | Nome completo                                                                                                    | Descrição                                                                                                    | Detalhes                                                                                                    |                                                 |                                     |  |  |
| Sistema:                                                                                                   | Ficha Atualizada                                                                                                    |                             |                                                                                | George Higuashi Consultar                                                                                                    |                                                                                                    |                                                                                                    |                                                 |                                     |  |  |
| EMPRESA<br>INFO ESPORTES LIDA                                                                              | Confirmar Kelly Cristina                                                                                                    | Confirmar Kelly Cristina    |                                                                                |                                                                                                    | Informações/Observações                                                                                                    |                                                                                                    |                                                 |                                     |  |  |
| CNPJ<br>07.804.000/0001-93<br>FONE DE CONTATO                                                              | ♀ Local                                                                                                    |                             |                                                                                | O horário do evento será das 09:00:00 até as 18:00:00 horas.                                                                                                    |                                                                                                    |                                                                                                    |                                                 |                                     |  |  |
| +33 19 99277-2201<br>ENDERECO<br>Av. Mostardeiro, 777 Sala 1401<br>Rio Branco - Ponto Aleore - PS - Brasil | Clube Gr                                                                                                    | raciosa Country Club        |                                                                                |                                                                                                    |                                                                                                    |                                                                                                    |                                                 |                                     |  |  |
|                                                                                                    | Endereco Av                                                                                                    | /. Munhoz da Rocha, 1146    |                                                                                | Iutorial de Cadastro: CLIQUE AQUI     A participação será confirmada somente através do pagamento da inscrição.                                                                                                    |                                                                                                    |                                                                                                    |                                                 |                                     |  |  |
|                                                                                                    | Email ke                                                                                                    | lly.ferreira@cbtenis.com.br |                                                                                | <ul> <li>Dúvidas ou problemas no processo de inscrição entrar me contato pelo telefone (48) 3091-9351 ou enviar e-mail</li> </ul>                                                                                                    |                                                                                                    |                                                                                                    |                                                 |                                     |  |  |
|                                                                                                    | Fone de contato 048 3091-9351                                                                                                    |                             |                                                                                | para: kelly.ferreira@cbtenis.com.br e/ou tecnico@cbtenis.com.br                                                                                                    |                                                                                                    |                                                                                                    |                                                 |                                     |  |  |
|                                                                                                    |                                                                                                    |                             |                                                                                | As vagas serão preenchidas conforme a order<br><b>inscrições</b> assim que o número máximo de in<br>O número mínimo de inscritos confirmados p<br>e/ou reserva em hotel até que seja confirmad<br>ao término das inscrições.<br><u>IMPORTANTE</u> | m de inscrição e <mark>confirmação de pagament</mark><br>scritos confirmados (com pagamento realiza<br>sara realização do curso é <b>15</b> pessoas, A CBT i<br>la a realização do curso, A confirmação ou nã | g, podendo ocorrer o <b>er</b><br>Ido) for atingido (25).<br>não recomenda a comp<br>no da realização do curso | ncerramento<br>ra antecipada<br>o será feita no | das<br>de passagens<br>dia seguinte |  |  |

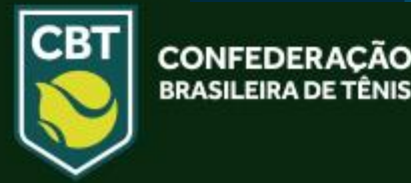

 Após o clique a página atualizará com a inscrição realizada e um botão de pagar. Clique em <u>PAGAR</u> para gerar a fatura para pagamento da inscrição, conforme indicação abaixo.

| ← C 🕆 https://tenisinteg                                                                         | grado.com.br/evento_painel_ir                                                                                                    | nfo/index/144                                                   |                                           |                                                                    |                       |                                                                                                    | A                                                                        | Q 🟠                   |
|--------------------------------------------------------------------------------------------------|----------------------------------------------------------------------------------------------------|-----------------------------------------------------------------|-------------------------------------------|--------------------------------------------------------------------|-----------------------|----------------------------------------------------------------------------------------------------|--------------------------------------------------------------------------|-----------------------|
| Confederação<br>Torneios<br>Rankings                                                             | Curso de Arbitragem<br>Criado por CBT<br>Compartilhar URL desta página                                                                       |                                                                 |                                           | Período Previsto<br>23/09/2023 a 24<br>Cancelamentos<br>18/09/2023 | )<br>//09/2023<br>até |                                                                                                    | <mark>Inscrições abertas</mark><br>Inscrições: 24/08/2023 até 18/09/2023 |                       |
| derações                                                                                         |                                                                                                    |                                                                 |                                           | N                                                                  | lódulo de Treiname    | nto para Juízes de Linha                                                                                                    |                                                                          |                       |
| ld Tennis Number<br>R                                                                            | Inscrições Inscrições abertas até 18/09/2023 e cancelamento até 18/09/2023. Inscrições serão aceitas somente até as 18:00 do dia 18/09/2023. |                                                                 |                                           |                                                                    | P Conteúdo do curso   |                                                                                                    |                                                                          |                       |
| ca de Privacidade<br>ações >                                                                     | valor<br><b>R\$350,00</b>                                                                                                    | VALOR COM DESCOI<br>R\$350,00                                   | νтο                                       |                                                                    |                       | A Palestrantes                                                                                                    |                                                                          |                       |
| Istão de Quadras >                                                                               | Inscrição no evento Inscrição efetuada com suces                                                                                             | so!                                                             |                                           |                                                                    |                       | Nome completo                                                                                                    | Descrição                                                                | Detalhes<br>Consultar |
| RESA<br>ESPORTES LIDA<br>4.000/0001-93                                                           | Olá <b>Kelly Cristina</b> ! Sua inscrição<br>Fatura<br>#1 - 980068                                                                           | o já foi efetuada, portanto, caso ná<br>Dt.Vencto<br>28/08/2023 | io possa participar, basta ca<br>Dt.Pagto | Valor<br>350,00                                                    | Ação<br>Pagar         | <ul> <li>Informações/Observações</li> <li>O horário do evento será das 09:00:00 at</li> </ul>                                                                                                    | é as 18:00:00 horas.                                                     |                       |
| 9e CONTATO<br>99277-2201<br>ECO<br>Jurdevin, 777 Sala 1401<br>Jinco - Porto Alegre - RS - Brasil | ♥ Local<br>Clube                                                                                                    | Graciosa Country Club                                           |                                           |                                                                    |                       | Para realizar a inscrição é necessário est<br>• Tutorial de Cadastro: CLIQUE AQUI<br>• A participação será confirmada some                                                                                                    | ar cadastrado no Tênis Integrado                                         |                       |
|                                                                                                  | Endereco<br>Email                                                                                                    | Av. Munhoz da Rocha, 1146<br>kelly.ferreira@cbtenis.com.b       | r                                         |                                                                    |                       | • A participação será comirmada somenie atraves do pagamento da inscrição. • Dúvidas ou problemas no processo de inscrição entrar me contato pelo telefone (48) 3091-9351 ou enviar e-mail para: kelly-ferreira@cbtenis.com.br e/ou tecnico@cbtenis.com.br As vagas serão preenchidas conforme a ordem de inscrição e confirmação de pagamento, podendo ocorrer o encerra inscrições assim que o número máximo de inscriçõe confirmados (com pagamento realizado) for atingido (25). D oferen príotime de inscrições aplicação de pagamento realizado for atingido (25). |                                                                          |                       |
|                                                                                                  | A Inscrições                                                                                                    | Dt'luzcicgo                                                     |                                           | Situação                                                           |                       |                                                                                                    |                                                                          |                       |
|                                                                                                  | Kelly Cristina Ferreira                                                                                                    | 25/08/2023                                                      |                                           | Pendente                                                           |                       | e/ou reserva em hotel até que seja confirm<br>ao término das inscrições.                                                                                                    | ada a realização do curso. A confirmação ou n                            | ão da realização do   |
|                                                                                                  |                                                                                                    |                                                                 |                                           |                                                                    |                       | A participação do curso não garante a parti                                                                                                    | cipação dos novos árbitros em nenhum tornei                              | io supervisionado p   |

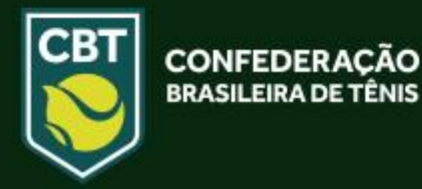

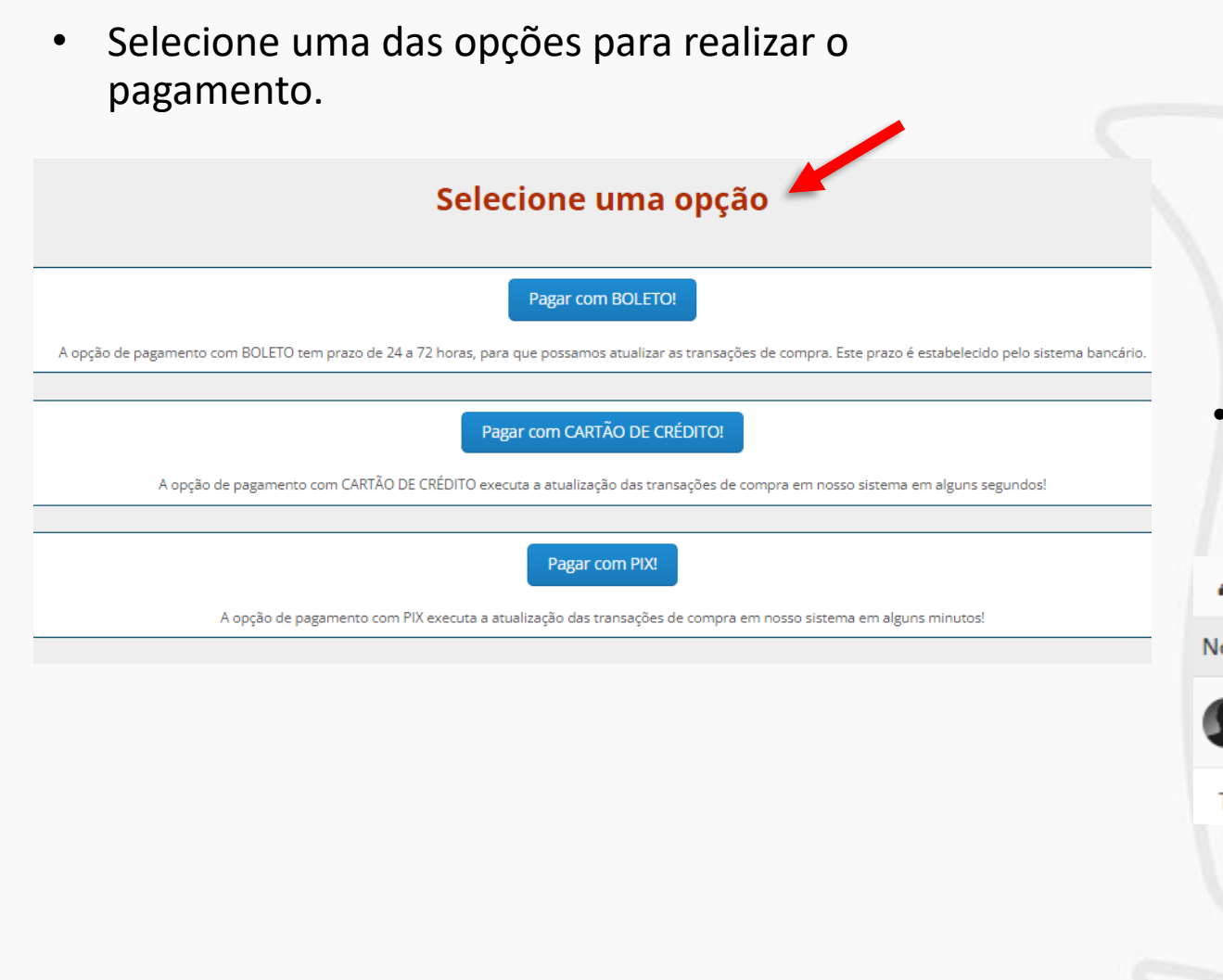

 Após o pagamento ser realizado e confirmado pelo sistema, a inscrição aparecerá como <u>CONFIRMADO</u>

| Nome completo           | Dt.Inscrição | Situação |
|-------------------------|--------------|----------|
| Kelly Cristina Ferreira | 25/08/2023   | Confirm  |
| Total: 1 Inscrições     |              |          |
|                         |              |          |

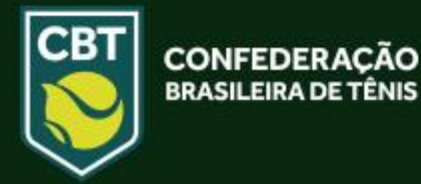

## **INSCRIÇÃO PELO APLICATIVO DO TÊNIS INTEGRADO**

 Preencha com seu E-MAIL e sua SENHA nos campos abaixo indicados, e clique no ícone <u>LOGIN</u> para assim acessar o sistema com seu cadastro

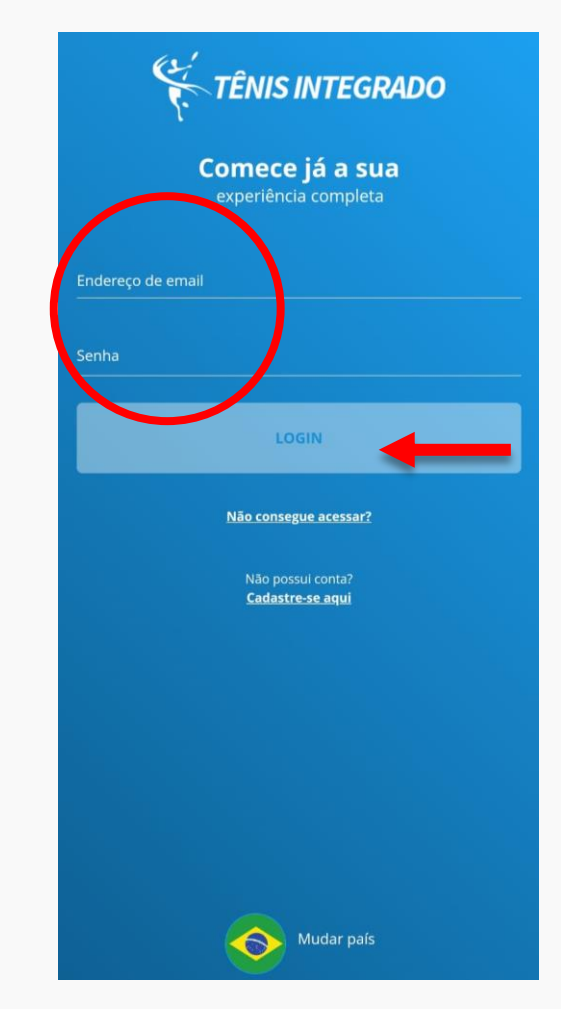

 Após acessar, clique nas três barrinhas no canto superior direito para abrir o menu de opções.

## Por CBT 7 dias 22 horas..

#### Presidente da CBT visita CPB em São Paulo

Sào Paulo (SP) - Nesta quinta feira (17), o presidente da CBT, Rafael Westrupp, visitou a sede do Comitê Paralímpico Brasileiro (CPB), em São Paulo, onde está sendo disputada a Copa das Federações de Tênis em Cadeira...

TÊNIS INTEGRADO

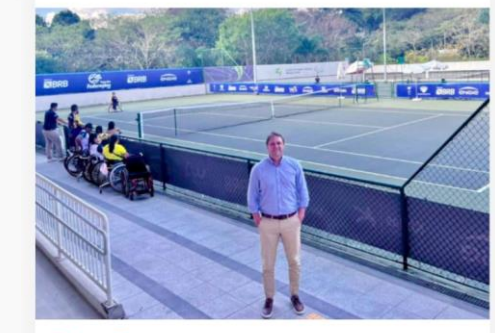

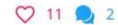

Comentar

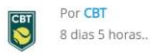

#### Presidente da CBT participa de inauguração da Arena de Beach Tennis e de Tênis da Universidade de Fortaleza

A convite do presidente da Federação Cearense de Tênis e Beach Tennis, Sr. Rudinei Moreira, o presidente da Confederação Brasileira de Tênis, Rafael Westrupp, esteve hoje em Fortaleza para participar da cerimônia...

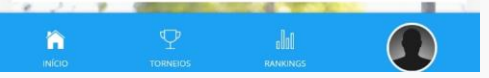

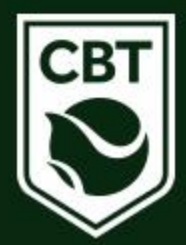

 Nessa parte, clique em <u>Cursos e</u> <u>Eventos</u> para visualizar os cursos disponíveis

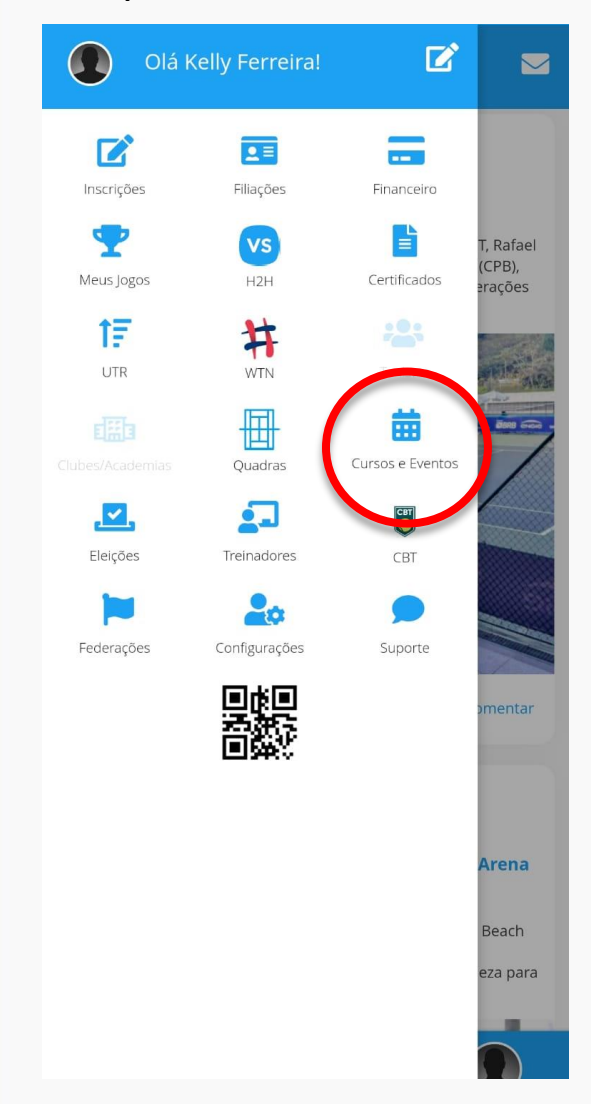

CBT

 Após acessar, clique em FILTRAR, selecione a opção <u>Curso de Arbitragem</u> e clique em FILTRAR RESULTADOS

|                                                                |                    |                  | - |
|----------------------------------------------------------------|--------------------|------------------|---|
| 1 filtro selecionado                                           |                    | FILTRAR <b>T</b> | - |
| Por CBT                                                        |                    |                  |   |
| Módulo A                                                       |                    |                  |   |
| Local do Evento: Porto                                         | o Alegre - RS      |                  |   |
| Inscrições até: <b>03/01/2</b><br>Período: <b>10/01/2023 -</b> | 2023<br>12/01/2023 |                  |   |
| FINALIZADO                                                     |                    |                  |   |
|                                                                |                    |                  |   |
| Por CBT                                                        |                    |                  |   |
| Módulo B                                                       |                    |                  |   |
| Local do Evento: Porto                                         | Alegre - RS        |                  |   |
| Período: 13/01/2023 -                                          | 15/01/2023         |                  |   |
| FINALIZADO                                                     |                    |                  |   |

| Hitrar Resultados          |         | × |   |  |
|----------------------------|---------|---|---|--|
| Ano                        | 1 VER   | • |   |  |
| Tipo de Entidade           | VER     | • |   |  |
| Tipo de Evento 🕚           | OCULTAR | ^ |   |  |
| Curso de Arbitragem        |         |   | + |  |
| Capacitação de Treinadores |         |   |   |  |
| Congresso                  |         |   |   |  |
|                            |         |   |   |  |
|                            |         |   |   |  |
|                            |         |   |   |  |
| FILTRAR RESULTADOS         |         |   |   |  |

 Nessa página, estão todos os cursos disponíveis. Selecione o curso desejado e clique em cima do nome.

| 2 filtros selecionados                                                                                                    | FILTRAR <b>T</b> |
|----------------------------------------------------------------------------------------------------|------------------|
| Por <b>CBT</b><br>Módulo de Treinamento para Juízes de Linha<br>Local do Evento: <b>Curitiba - PR</b><br>Inscrições até: <b>18/09/2023</b><br>Período: <b>23/09/2023 - 24/09/2023</b> | -                |
| INSCRIÇÕES ABERTAS                                                                                                    |                  |

### Após o clique você será redirecionado para a página do curso, nela você encontrará todas as informações referentes ao evento e na parte inferior da tela haverá um botão "EFETUAR INSCRIÇÃO" clique nele para dar seguimento no processo.

#### DETALHES DO EVENTO

#### Por CBT

#### Módulo de Treinamento para Juízes de Linha

 Período Previsto

 De 23 de set de 2023

 à 24 de set de 2023

 Horário: 09:00-18:00

 Cancelamentos até

 18 de set de 2023

Dalactrantor

De 24 de ago de 2023 à 18 de set de 2023 - 18:00:00

Inscrições

Valores: Filiado: R\$ 350,00 Não Filiado: R\$ 350,00

| T diest diffes     |          |
|--------------------|----------|
| George Higuashi    | VER MAIS |
| RESUMO DO CURSO    | VER MAIS |
| INFORMAÇÕES GERAIS | VER MAIS |
| LOCAL DO EVENTO    | VER MAIS |

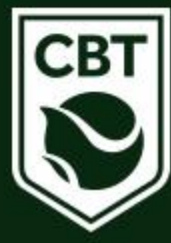

Nessa página, você deve conferir as ٠ informações e clicar em SIM para realizar a inscrição.

#### Deseja confimar participação no seguinte evento?

#### Módulo de Treinamento para Juízes de Linha

#### Local do Evento: Curitiba - PR Data Início: 23/09/2023 Data Final: 23/09/2023 Valor R\$ 350,00 Valor desconto R\$ 350,00

#### Participante: Kelly Cristina Ferreira

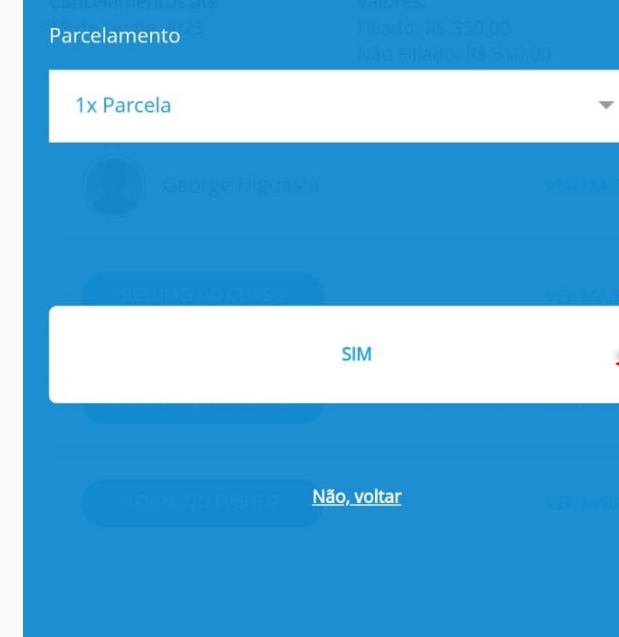

## Após realizado o processo de inscrição, a página vai

atualizar e fatura para pagamento vai estar disponível conforme indicação abaixo.

۲

#### DETALHES DO EVENTO

#### CBT Por CBT

#### Módulo de Treinamento para Juízes de Linha

Período Previsto De 23 de set de 2023 à 24 de set de 2023 Horário: 09:00-18:00

## Inscrições De 24 de ago de 2023

Cancelamentos até 18 de set de 2023

#### à 18 de set de 2023 - 18:00:00 Valores:

Filiado: R\$ 350,00 Não Filiado: R\$ 350,00

#### Sua Inscrição

VENCIMENTO: 28 DE AGO DE 2023 SITUAÇÃO: PENDENTE VALOR: R\$ 350.00

#### Palestrantes

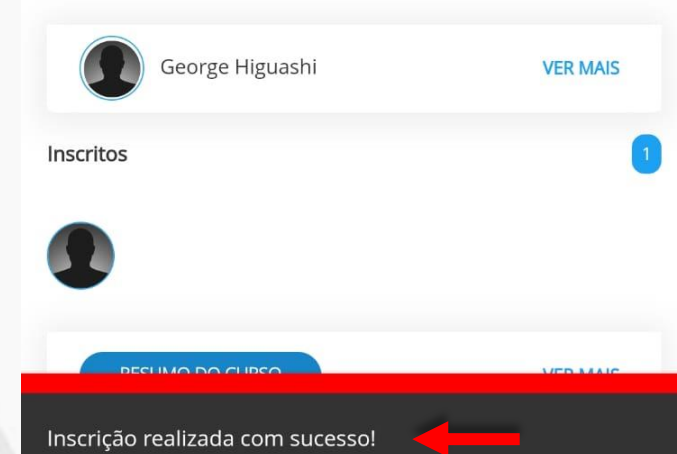

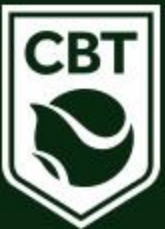

 Caso tenha dúvidas ou dificuldades durante o processo, entrar em contato com o Departamento Técnico da CBT pelo telefone (48) 3091-9351 ou pelo e-mail <u>tecnico@cbtenis.com.br</u>

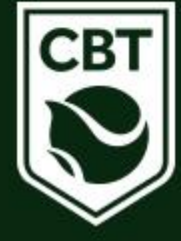

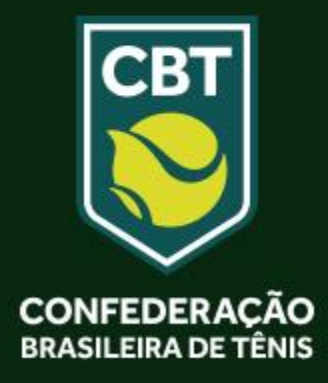